# Application de gestion Interreg V FWVL Manuel d'utilisation opérateur

## 1. Identification

Pour pouvoir accéder à l'application de gestion, vous devez préalablement vous identifier à l'aide du login et du mot de passe qui vous ont été communiqués lors de votre inscription.

|                                                                                                    | _ 🗆 🗙 |
|----------------------------------------------------------------------------------------------------|-------|
| C C C Attps://app.interreg-fwvl.eu/  P = A C I Interreg V X                                                                                                    | 🕆 🛣   |
| Login Mot de passe Me connecter                                                                                                    | Â     |
| EXAvec le soutien du Fonds européen de développement régional<br>Met steun van het Europees Fonds voor Regionale Ontwikkeling<br>©2015 Interreg V - ©2015 Orange Bleu spri   Contact<br>WWWW.interregfwvVI.eu<br>¥@InterregFWVL | v     |

Lors de votre première connexion, il vous sera demandé de modifier votre mot de passe. Vous pourrez alors choisir celui qui vous convient.

## 2. Présentation de l'interface

Lorsque vous vous connectez à l'application de gestion, le premier écran que vous voyez est votre tableau de bord. Il reprend les informations importantes relatives à vos projets.

### Tableau de bord

A tout moment, vous pouvez revenir à votre tableau de bord en cliquant sur l'icône adéquate dans le haut de l'écran.

| Interreg III                                                                   | Call & ? E P L Jean Dupont                |
|--------------------------------------------------------------------------------|-------------------------------------------|
|                                                                                |                                           |
| Mes pré-projets —                                                              | Mes projets —                             |
| Centre de Compétence                                                           | Centre de Compétence                      |
| Introduire un nouveau pré-projet unique                                        | Mes portefeuilles de projets —            |
| Mes pré-projets portefeuilles —                                                | Compétences transfrontalières             |
| Compétences transfrontalières<br>Introduire un nouveau pré-projet portefeuille | Mon profil –                              |
|                                                                                | Jean Dupont (op-dupont-jean)<br>Directeur |
|                                                                                | jean.dupont@centre-de-competence.be       |
|                                                                                | Indice de performance ; 2                 |
|                                                                                | Modifier mon profi                        |

## Historique

Chaque modification de données est enregistrée. Pour consulter les différentes versions d'un même formulaire, cliquez sur l'icône « Historique ».

|                                               | 🖾 1 🕐 ? 🖹 🔎 👤 Jean Dupont 🕞         |
|-----------------------------------------------|-------------------------------------|
|                                               |                                     |
| Mes pré-projets —                             | Mes projets —                       |
| Centre de Compétence                          | Centre de Compétence                |
| Introduire un nouveau pré-projet unique       |                                     |
|                                               | Mes portefeuilles de projets —      |
| Mes pré-projets portefeuilles —               | Compétences transfrontalières       |
| Compétences transfrontalières                 |                                     |
| Introduire un nouveau pré-projet portefeuille | Mon prom –                          |
|                                               | Jean Dupont (op-dupont-jean)        |
|                                               | Directeur                           |
|                                               | jean.dupont@centre-de-competence.be |
|                                               | Indice de performance : 2           |
|                                               | Modifier mon profil                 |
|                                               |                                     |

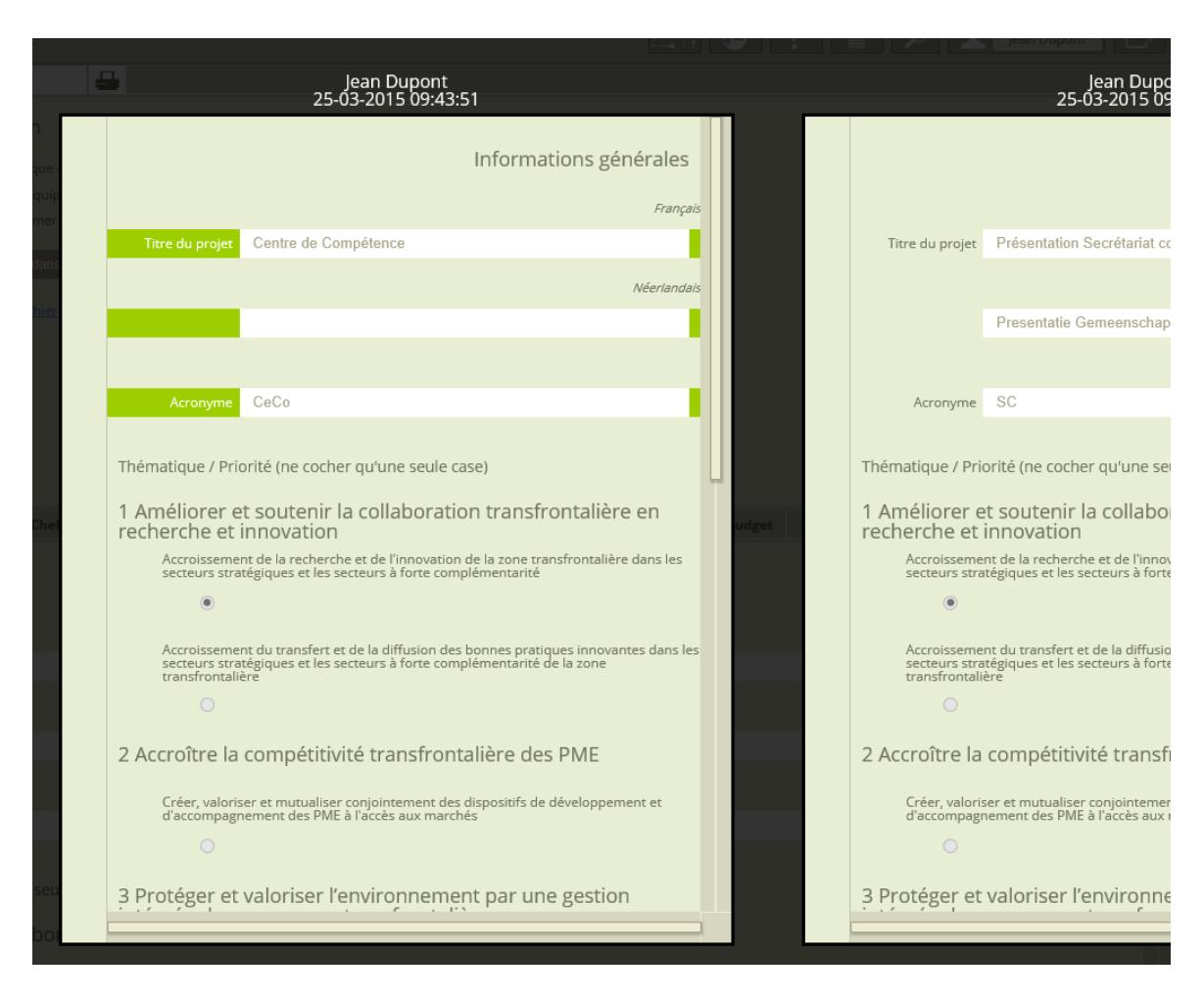

Vous pourrez alors consulter les versions successives du formulaire<sup>1</sup> en cliquant sur les fenêtres pour remonter dans le temps.

Pour sortir de l'historique, cliquez simplement en dehors des fenêtres.

### Aide contextuelle

Lorsque cela s'avère nécessaire, une aide peut être affichée. Celle-ci est contextuelle à l'écran affiché.

|                                               | 🖾 til 😃 💽 🗎 🔎 👤 Jean Dupont 🕞       |
|-----------------------------------------------|-------------------------------------|
|                                               | 1                                   |
| Mes pré-projets —                             | Mes projets -                       |
| Centre de Compétence                          | Centre de Compétence                |
| Introduire un nouveau pré-projet unique       | Mes portefeuilles de projets —      |
| Mes pré-projets portefeuilles —               | Compétences transfrontalières       |
| Compétences transfrontalières                 | Man profil -                        |
| Introduire un nouveau pré-projet portefeuille | Jean Dupont (op-dupont-jean)        |
|                                               | Directeur                           |
|                                               | jean.dupont@centre-de-competence.be |
|                                               | Indice de performance : 2           |
|                                               | Modifier mon profil                 |
|                                               |                                     |

<sup>&</sup>lt;sup>1</sup> Les champs modifiés par rapport à une version précédente sont marqués en vert.

### Informations connexes

A certains moments, des données relatives à l'écran que vous consultez vous seront proposées via ce bouton.

|                                                                                | 글바 🕘 ? (首) 오 Jean Dupont 🕞                                                                                  |
|--------------------------------------------------------------------------------|----------------------------------------------------------------------------------------------------|
|                                                                                |                                                                                                    |
| Mes pré-projets —                                                              | Mes projets —                                                                                               |
| Centre de Compétence                                                           | Centre de Compétence                                                                                        |
| Introduire un nouveau pré-projet unique                                        | Mes portefeuilles de projets —                                                                              |
| Mes pré-projets portefeuilles —                                                | Compétences transfrontalières                                                                               |
| Compétences transfrontalières<br>Introduire un nouveau pré-projet portofeuille | Mon profil –<br>Jean Dupont (op-dupont-jean)                                                                |
|                                                                                | Directeur<br>jean.dupont@centre-de-competence.be<br><i>Indice de performance : 2</i><br>Modifier mon profil |

## Recherche par mots-clés

Entrez un ou plusieurs mots-clés, séparés par un espace, pour effectuer une recherche sur les différents éléments de l'application.

| Interreg III                                                                   | 🖾 14 🕑 📍 🗎 🖉 💵 Jean Dupont 🕞                                                  |
|--------------------------------------------------------------------------------|-------------------------------------------------------------------------------|
|                                                                                |                                                                               |
| Mes pré-projets —                                                              | Mes projets —                                                                 |
| Centre de Compétence                                                           | Centre de Compétence                                                          |
| Introduire un nouveau pre-projet unique                                        | Mes portefeuilles de projets —                                                |
| Mes pré-projets portefeuilles —                                                | Compétences transfrontalières                                                 |
| Compétences transfrontalières<br>Introduire un nouveau pré-projet portefeuille | Mon profil —                                                                  |
|                                                                                | Jean Dupont (op-dupont-jean)                                                  |
|                                                                                | Jirecteur<br>jean.dupont@centre-de-competence.be<br>Indice de performance : 2 |
|                                                                                | Modifier mon profil                                                           |

### Déconnexion

Une fois que vous avez terminé d'utiliser l'application, déconnectez-vous.

|                                               | 📇 14 🕒 ? 🖹 🔎 👤 Jean Dupont 🕞        |
|-----------------------------------------------|-------------------------------------|
| Mes pré-proiets —                             | Mes projets _                       |
| Centre de Compétence                          | Centre de Compétence                |
| Introduire un nouveau pre-projet unique       | Mes portefeuilles de projets —      |
| Mes pré-projets portefeuilles —               | Lompetences transfrontalieres       |
| Compétences transfrontalières                 | Mon profil —                        |
| Introduire un nouveau pre-projet porteteuille | Jean Dupont (op-dupont-jean)        |
|                                               | Directeur                           |
|                                               | Jean.aupont@centre-de-competence.be |
|                                               | Modifier men profil                 |

## **Attention**

Vous ne devez pas double-cliquer sur les éléments de l'interface (icônes, listes, boutons de formulaire, ...). Un simple clic suffit.

### Navigation générale

En utilisant l'application, vous verrez que l'interface s'ouvre, en fonction des besoins, sur 3 zones. Vous avez alors une vue d'ensemble des différents éléments sur lesquels vous devez agir. Ces zones s'adaptent automatiquement à la taille de votre écran. Toutefois, vous pouvez les redimensionner à votre guise.

| Interreg C. Centre                                                                                                    | de Compétence                                                                                                    |                                                                                                    |                                                   |           |                  | 11 🕒          | ?       |                 | Jean Dupont            |
|----------------------------------------------------------------------------------------------------|----------------------------------------------------------------------------------------------------|----------------------------------------------------------------------------------------------------|---------------------------------------------------|-----------|------------------|---------------|---------|-----------------|------------------------|
| • • • •<br>Introduction nouveau p                                                                                                    | ré-projet unique                                                                                                    |                                                                                                    |                                                   |           |                  |               |         |                 |                        |
| Introduction pré-proje<br>Veuillez saisir les informations de<br>Si vous aviez besoin d'aide, veuill<br>Une fois tous les onglets remplis<br>J'ai rempli intégralement les infor<br>Générer un rapport de complétu | tt et validation<br>mandées dans chaque onglet ci-dessoi<br>ez contacter votre équipe technique :<br>vous pouvez confirmer l'introduction c<br>nations demandées dans chaque onglet<br>de du pré-projet (fichier PDF) | us, en prenant soin d'enregistrer à c<br>le votre pré-projet en cliquant sur le<br>et je valide l'introduction de mon pré-<br>ZONC | haque étape.<br>2 bouton ci-desso<br>xojet<br>) 1 | us:       |                  |               |         |                 | Supprimer              |
| Informations générales                                                                                                    | Opérateur Chef de File                                                                                                    | Opérateurs pressentis                                                                                                    | Objectif et                                       | stratégie | Zone couver      | te Budget     | T       | Durée et public |                        |
| Opérateur                                                                                                    | Budget                                                                                                    | Montant FEDER                                                                                                    | Cofin                                             |           |                  |               |         |                 |                        |
| Centre de compétence                                                                                                    | 100 000,00 €                                                                                                    | 50 000,00 €                                                                                                    | 30 000                                            |           |                  |               |         |                 | Modifier un budge      |
| Provincie West-Vlaanderen                                                                                                    | 70 000,00 €                                                                                                    | 35 000,00 €                                                                                                    | 35 000                                            |           | Opérateur        | Centre de com | pétence |                 | ~                      |
| Conseil régional Nord-Pas-de-Calais                                                                                                    | 140 000,00 €                                                                                                    | 70 000,00 €                                                                                                    | 70 000                                            |           |                  |               |         |                 |                        |
|                                                                                                    |                                                                                                    |                                                                                                    |                                                   |           |                  | 400.000.00    |         |                 | saisir des montants e. |
|                                                                                                    |                                                                                                    |                                                                                                    |                                                   |           | Budget           | 100 000,00    |         |                 |                        |
|                                                                                                    |                                                                                                    |                                                                                                    |                                                   |           | Montant FEDER    | 20,000,00     |         |                 |                        |
|                                                                                                    | -                                                                                                    |                                                                                                    |                                                   | Connario  | ement specifique | 30 000,00     |         |                 |                        |
|                                                                                                    | zone 2                                                                                                    |                                                                                                    |                                                   |           |                  | ZOI           | ne i    | 3               | Supprimer              |

Certains formulaires sont fermés par défaut. Vous devez cliquer sur l'icône « crayon bleu » pour les ouvrir<sup>2</sup>. Saisissez alors les informations souhaitées en cliquant sur l'icône de validation verte <sup>3</sup> pour valider l'enregistrement de vos données. Si vous désirez annuler vos modifications, cliquez sur le bouton or ange représentant une croix<sup>4</sup>.

|   |                                                                  |                                                              | Modifier un budget                                  |
|---|------------------------------------------------------------------|--------------------------------------------------------------|-----------------------------------------------------|
|   | Opérateur                                                        | Centre de compétence                                         | $\checkmark$                                        |
|   |                                                                  |                                                              |                                                     |
|   |                                                                  |                                                              | saisir des montants en                              |
|   | Budget                                                           | 100 000,00                                                   |                                                     |
|   | Montant FEDER                                                    | 50 000,00                                                    |                                                     |
|   | Cofinancement spécifique                                         | 30 000,00                                                    |                                                     |
|   |                                                                  |                                                              |                                                     |
|   |                                                                  |                                                              | Supprimer                                           |
|   |                                                                  |                                                              |                                                     |
|   |                                                                  |                                                              |                                                     |
|   |                                                                  |                                                              |                                                     |
| X | -                                                                |                                                              | Modifier un budget                                  |
| × | Opérateur                                                        | Centre de compétence                                         | Modifier un budget                                  |
| × | Opérateur                                                        | Centre de compétence                                         | Modifier un budget                                  |
| X | Opérateur                                                        | Centre de compétence                                         | Modifier un budget           saisir des montants en |
| X | Opérateur<br>Budget                                              | Centre de compétence<br>100 000,00                           | Modifier un budget                                  |
| X | Opérateur<br>Budget<br>Montant FEDER                             | Centre de compétence<br>100 000,00<br>50 000,00              | Modifier un budget                                  |
| X | Opérateur<br>Budget<br>Montant FEDER<br>Cofinancement spécifique | Centre de compétence<br>100 000,00<br>50 000,00<br>30 000,00 | Modifier un budget                                  |
| X | Opérateur<br>Budget<br>Montant FEDER<br>Cofinancement spécifique | Centre de compétence<br>100 000,00<br>50 000,00<br>30 000,00 | Modifier un budget                                  |
| X | Opérateur<br>Budget<br>Montant FEDER<br>Cofinancement spécifique | Centre de compétence<br>100 000,00<br>50 000,00<br>30 000,00 | Modifier un budget                                  |

#### Remarque

Lorsqu'un formulaire est ouvert en édition, vous ne pouvez pas cliquer dans une autre zone de l'interface. De la même manière, ne cliquez pas sur un lien à l'intérieur d'un formulaire ouvert. Si un autre formulaire venait à s'ouvrir en édition, la validation d'un des 2 formulaires ouverts n'enregistrerait qu'un seul des 2 formulaires.

<sup>&</sup>lt;sup>2</sup> A certains moments, un formulaire n'est pas éditable pour de multiples raisons. L'icône "crayon" est alors grisée et cliquer dessus n'aura aucun effet.

<sup>&</sup>lt;sup>3</sup> Ou en pressant la touche ENTER.

<sup>&</sup>lt;sup>4</sup> Ou pressez la touche ESC.

### Notifications

Lorsque vous validez un formulaire (icône verte), une barre de notification verte apparaît en haut de l'écran pour vous informer que les données ont bien été enregistrées.

### **Attention**

Attendez toujours que la barre verte de confirmation s'affiche avant de cliquer sur un autre élement de l'interface. Vos données ne seront enregistrées qu'à ce moment-là. De manière générale, attendez toujours qu'une opération soit terminée avant d'en commencer une autre.

Lorsque vous décidez de fermer un formulaire sans enregistrer (croix orange), une barre de notification orange apparaît pour confirmer l'annulation.

Si les barres de notification vertes et oranges disparaissent automatiquement après quelques secondes, il peut arriver que des barres rouges d'alerte s'affichent Il est impératif de cliquer sur la barre (ou de presser la touche ESC) pour la faire disparaître et continuer à utiliser l'application. Ces alertes surviennent lors de phases importantes ou lorsqu'un formulaire n'est pas rempli correctement (ex. champs obligatoires<sup>5</sup>).

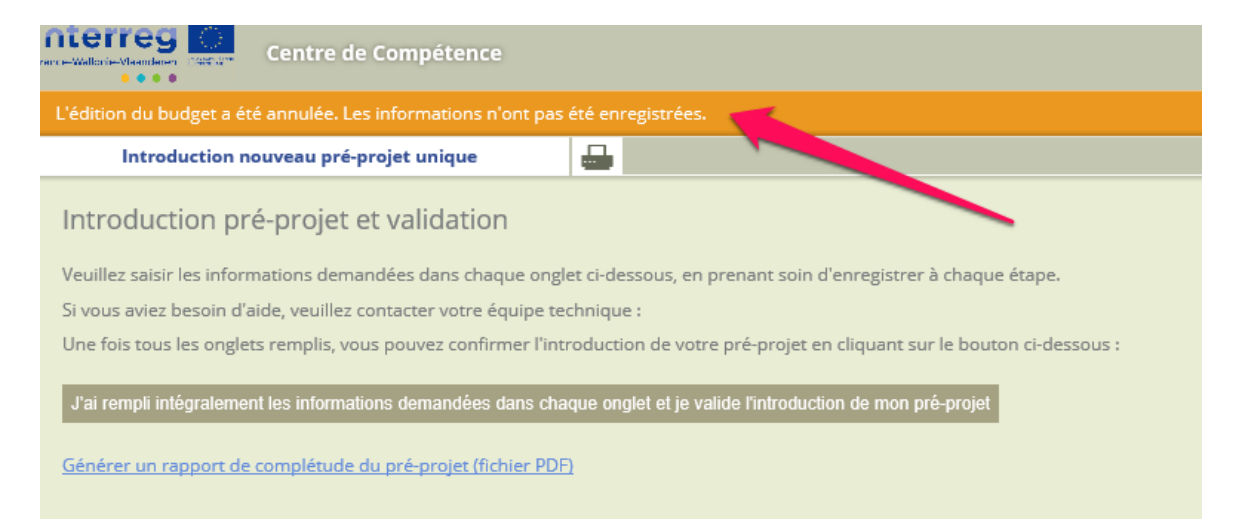

<sup>&</sup>lt;sup>5</sup> Dans ce cas, les champs obligatoires vous seront indiqués en rouge.

Depuis votre tableau de bord, vous avez la possibilité d'introduire un nouveau préprojet unique ou un pré-projet portefeuille. Une fois créée, la fiche de votre préprojet sera accessible depuis le tableau de bord.

| Mes pré-projets                                                                | — |
|--------------------------------------------------------------------------------|---|
| Centre de Compétence<br>Introduire un nouveau pré-projet unique                |   |
| Mes pré-projets portefeuilles                                                  | _ |
| Compétences transfrontalières<br>Introduire un nouveau pré-projet portefeuille |   |

C'est sur votre tableau de bord que sont également affichés les broadcasts<sup>6</sup> qui vous concernent. Ceux qui demandent une action de votre part sont marqués en bleu, orange ou rouge en fonction de la proximité avec la date limite du broadcast en question. Les broadcasts validés ou de notification sont indiqués en vert.

| INFO - Magazine Culturel Alternatif Transfrontalier | - |
|-----------------------------------------------------|---|
| Notification de la non recevabilité du pré-projet   |   |
| Broadcast validé le 27-03-2015 10:51:36             |   |
| Pré-projet jugé non recevable.                      |   |
|                                                     |   |

 $<sup>^{6}</sup>$  Un broadcast vous rappelle une tâche à effectuer ou marque le passage de votre projet d'une étape à une autre (notification).

# 3. Fiche pré-projet unique

Pour pouvoir introduire un pré-projet, vous devez remplir complètement tous les onglets de la fiche, en Français et en Néerlandais.

A tout moment, vous pouvez imprimer un rapport de complétude qui vous montrera les rubriques incomplètes ou incorrectes<sup>7</sup>.

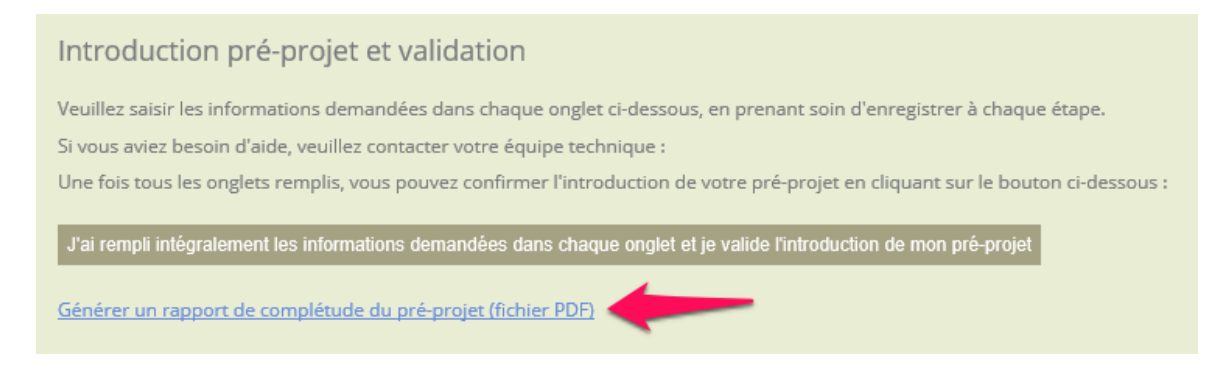

Vous pouvez imprimer votre fiche pré-projet à l'aide de l'icône adéquate. Un fichier au format PDF<sup>8</sup> sera alors généré et téléchargé sur votre ordinateur.

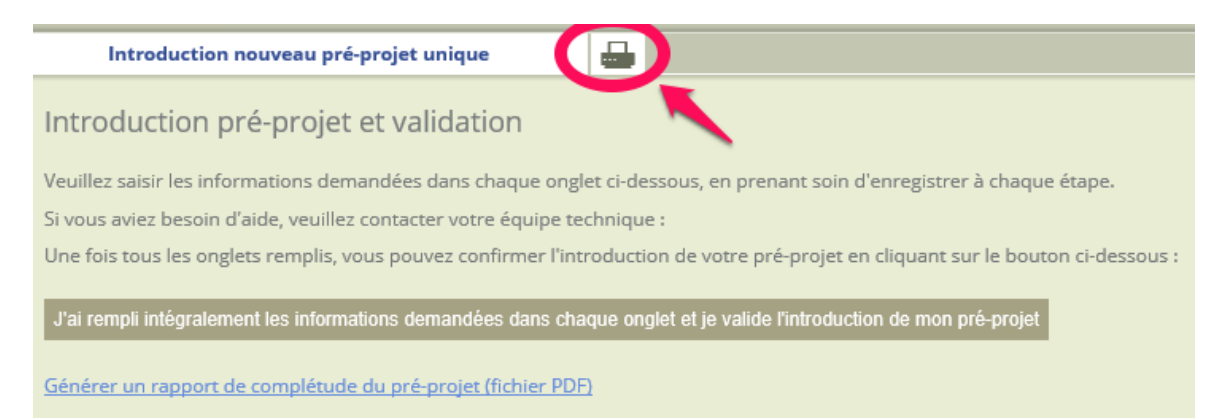

## Informations générales

Saisissez un titre pour votre pré-projet et un acronyme<sup>9</sup>. Vous devez également choisir un objectif programme.

<sup>&</sup>lt;sup>7</sup> Chaque rubrique incomplète ou incorrecte est marquée de rouge. Les rubriques complètes sont marquées en vert.

<sup>&</sup>lt;sup>8</sup> Vous devez disposer d'Acrobat Reader pour lire les fichiers PDF. Ce programme est disponible gratuitement au téléchargement.

<sup>&</sup>lt;sup>9</sup> L'acronyme sera parfois utilisé pour identifier votre pré-projet.

### Opérateur Chef de File

En choisissant de créer un nouveau pré-projet, c'est vous <sup>10</sup> qui devenez automatiquement Opérateur Chef de File.

### **Opérateurs** pressentis

A l'aide du menu déroulant contextuel, ajoutez tous les opérateurs qui seront liés à votre pré-projet.

| Informations générales              | Opérateur Chef de File |       | Chef de File Opérateurs pressent |  | Objectif et stratégie | Zone co |
|-------------------------------------|------------------------|-------|----------------------------------|--|-----------------------|---------|
| Opérateur                           | Туре                   | Vers  | ant                              |  |                       |         |
| Provincie West-Vlaanderen           | Opérateur              | Fland | re                               |  |                       |         |
| Conseil régional Nord-Pas-de-Calais | Opérateur              | Franc | e                                |  |                       |         |

## Objectif et stratégie

Certaines zones textes multi-lignes sont limitées en nombre de caractères. En cours de frappe, le compteur vous indique le nombre de caractères saisis et la limite.

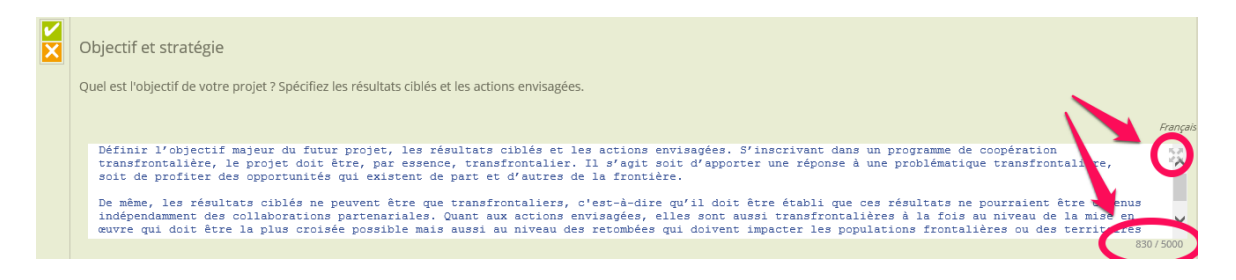

 $<sup>^{10}</sup>$  Votre entité pour être plus précis. Chaque utilisateur d'une même entité possède exactement les mêmes droits d'accès à l'application.

Pour une saisie plus confortable, vous pouvez cliquer sur l'icône de zoom pour vous concentrer sur une zone texte. Une fois votre texte modifié, cliquez sur l'icône de fermeture pour revenir au formulaire et valider les données.

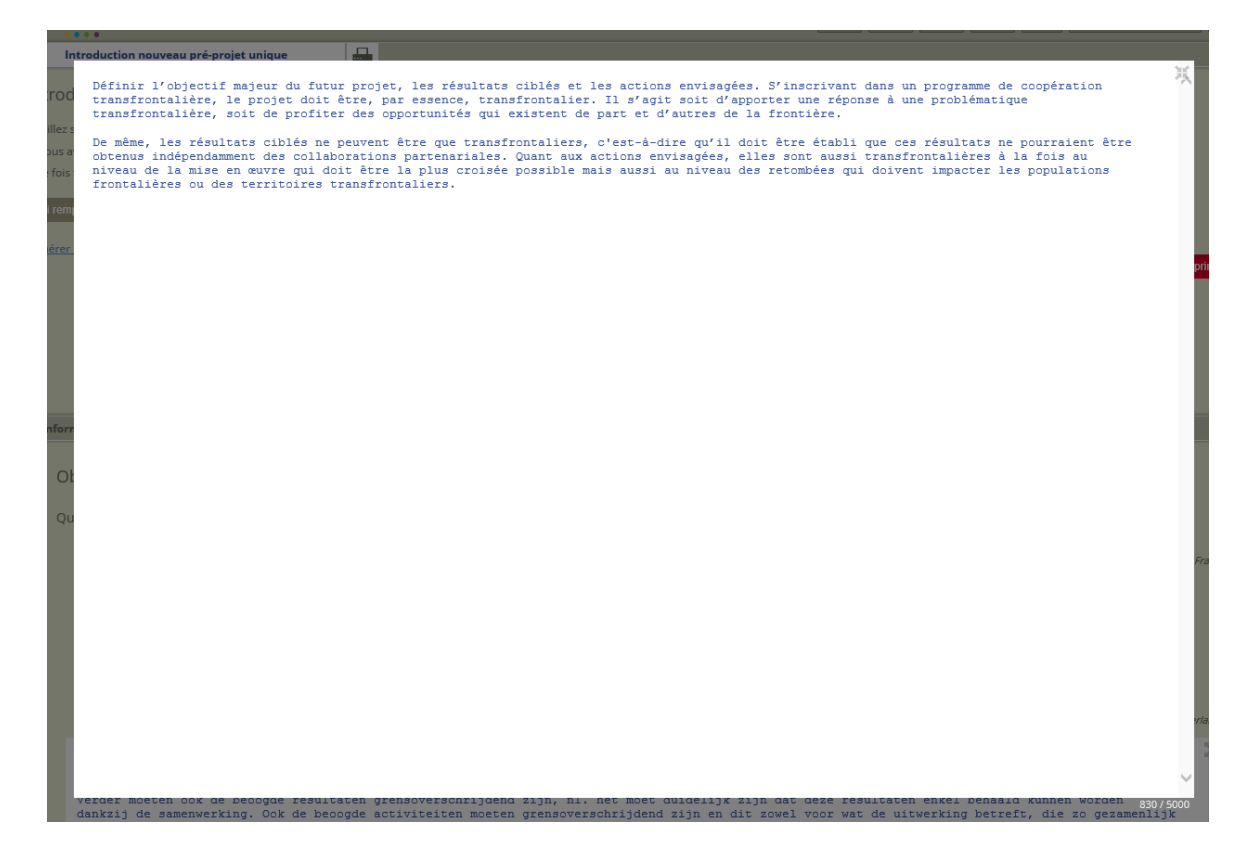

#### Zone couverte

Cochez, versant par versant, les zones couvertes par votre pré-projet. Vous avez aussi la possibilité de saisir un texte « hors-zone ».

## Budget

A chaque opérateur non associé doit correspondre un budget. Utilisez le menu déroulant pour ajouter un budget à un opérateur (Chef de File compris).

| gie     | Zone couverte | Budget | <b>v</b> ) | Durée et public |  |
|---------|---------------|--------|------------|-----------------|--|
| cifique |               |        |            |                 |  |
|         |               |        |            |                 |  |
|         |               |        |            |                 |  |
|         |               |        |            |                 |  |
|         |               |        |            |                 |  |

Durée et public Remplissez les différents champs.

## Validation de votre pré-projet

Lorsque vous considérez que le remplissage de votre fiche est terminé, vous pouvez introduire votre pré-projet à l'aide du bouton prévu à cet effet.

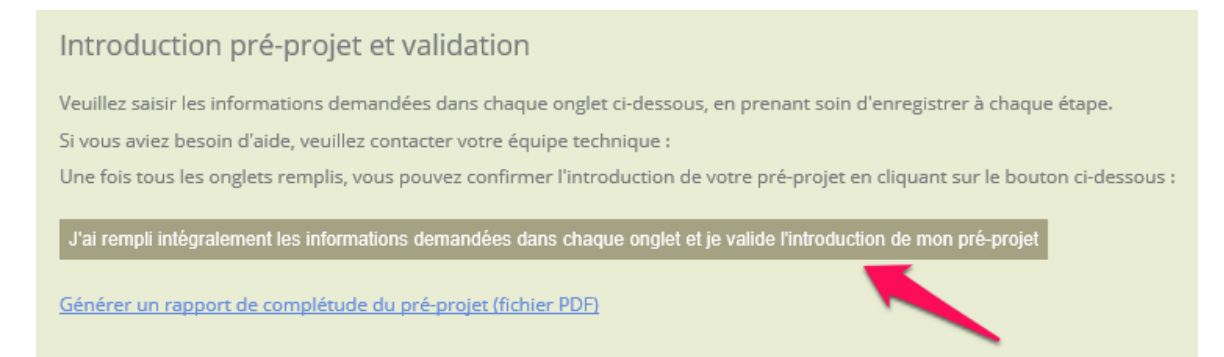

## **Attention**

Une fois l'introduction validée, vous ne pourrez plus modifier votre fiche préprojet.

#### Remarque

L'introduction d'un pré-projet n'est possible que pendant les phases d'appels à pré-projets.

# 4. Fiche pré-projet portefeuille

L'introduction d'un pré-projet portefeuille est similaire à celle d'un pré-projet unique (voir ci-dessus). Toutefois, la zone supérieure comporte également plusieurs onglets permettant de saisir les informations générales au portefeuille et de présenter des tableaux synthétiques concernant tous les pré-projets constitutifs de votre portefeuille, ainsi que son projet pilote.

| Nouveau pré-projet portefeuille                    | Fiche portefeuille              | Pré-projets constitutifs                     | Objectifs programme    | Estimation budgétaire |  |
|----------------------------------------------------|---------------------------------|----------------------------------------------|------------------------|-----------------------|--|
| Introduction pré-projet portefeuille et validation |                                 |                                              |                        |                       |  |
| Veuillez saisir les informations demandées dans    | chaque onglet ci-dessus, en pi  | enancsoin d'enregist d'a chaque étape.       |                        |                       |  |
| Si vous aviez besoin d'aide, veuillez contacter vo | tre équipe technique :          |                                              |                        |                       |  |
| Une fois tous les onglets remplis, vous pouvez co  | onfirmer l'introduction de votr | e pré-projet portefeuille en validant le bro | oadcast correspondant. |                       |  |
| Générer un rapport de complétude du pré-proje      | et portefeuille (fichier PDF)   |                                              |                        |                       |  |

Via l'onglet « Préprojets-constitutifs », utilisez le menu déroulant pour ajouter les pré-projets de votre portefeuille.

| Nouveau pré-projet portefeuille | Fiche portefeuille | Pré-projets constitutifs | Objectifs p |
|---------------------------------|--------------------|--------------------------|-------------|
| Pré-projet                      |                    | Acronyme                 |             |
| Projet pilote                   |                    |                          |             |
| Projet 1                        |                    |                          |             |
| Projet 2                        |                    |                          |             |
| Projet 3                        |                    |                          |             |
|                                 |                    |                          |             |

Une fois un pré-projet ajouté, cliquez sur le lien correspondant pour lui attribuer un nom et remplir sa fiche.

| Nouveau pré-projet portefeuille | Fiche portefeuille | Pré-projets constitutifs |  | ▼ |
|---------------------------------|--------------------|--------------------------|--|---|
| Pré-projet                      |                    | Acronyme                 |  |   |
| Projet pilote                   |                    |                          |  |   |
| Pas de nom spécifié             |                    |                          |  |   |
|                                 |                    |                          |  |   |

## Projet pilote

Pour permettre aux Opérateurs Chefs de File des pré-projets constitutifs du portefeuille de remplir leur propre fiche, l'Opérateur Chef de File du projet pilote (celui qui a créé le pré-projet portefeuille) doit ajouter chaque intervenant comme opérateur associé du projet pilote. Ensuite, il pourra donner accès à l'opérateur pour qu'il puisse gérer son pré-projet constitutif via le bouton adéquat L'opérateur sera alors prévenu par e-mail de son implication dans le portefeuille et pourra se connecter à l'application pour créer son pré-projet constitutif.

|   |                                    |         |                                          | -                            |      |                    |
|---|------------------------------------|---------|------------------------------------------|------------------------------|------|--------------------|
| 1 | nformations générales              |         | Opérateur Chef de File                   | Opérateurs pressentis        | ▼    | Actions envisagées |
|   | Opérateur<br>Donner accès à l'opér | ateur p | oour qu'il puisse gérer son pré-projet d | constitutif                  |      |                    |
|   | Entité juridique                   | Con     | seil Régional de Picardie                |                              |      |                    |
|   | Forme juridique                    |         |                                          |                              |      |                    |
|   | Туре                               | Opé     | rateur                                   |                              |      |                    |
|   | Versant                            | Fran    | се                                       |                              |      |                    |
|   | Situation géographi                | que d   | le l'opérateur : choisir <u>un seul</u>  | arrondissement ci-dessous ou | remp | olir hors zone     |
|   | France                             | Amie    | ens                                      |                              |      |                    |
|   | Wallonie                           | Faite   | es un choix                              |                              |      |                    |
|   | Flandre                            | Faite   | es un choix                              |                              |      |                    |
|   | Hors zone                          |         |                                          |                              |      |                    |

## 5. Votre profil

A tout moment, vous pouvez décider de modifier les informations principales de votre profil (nom, prénom, fonction, courriel, ...) via le tableau de bord.

| Mon profil                          | - |
|-------------------------------------|---|
| Jean Dupont (op-dupont-jean)        |   |
| Directeur                           |   |
| jean.dupont@centre-de-competence.be |   |
| Indice de performance : 2           |   |
| Modifier mon profil                 |   |
|                                     |   |

Vous pouvez, par exemple, choisir de modifier la langue d'utilisation de l'application.

Cet écran vous permet aussi de sélectionner un indice de performance, en fonction du type d'ordinateur que vous utilisez. L'indice de performance a un effet sur le nombre de lignes affichées par page dans certaines listes longues. Si un ordinateur récent est suffisamment performant pour afficher 150 lignes par page (indice 1), un ordinateur lent sera plus utilisable en n'affichant que 25 lignes par page (indice 4). Testez les différents indices et choisissez celui qui vous convient le mieux.